# **CADASTRO FIAT**

# ATUALIZADO CONFORME ALTERAÇÃO NO SITE DA FIAT EM AGOSTO DE 2023

## - Entrar no seguinte site:

https://www.technicalinformation.fiat.com/tech-info-web/web/index.do

- Registre-se (elabore uma pasta em seu computador e salve todas as telas preenchidas, em algum momento você poderá precisar destas informações):

| 🕄 Entrar                                     | x 🔚 Technical Information x +                                                                                                    |                                                                                                    |                                               | ~     | -               | ٥               | × |
|----------------------------------------------|----------------------------------------------------------------------------------------------------|----------------------------------------------------------------------------------------------------|-----------------------------------------------|-------|-----------------|-----------------|---|
| $\leftrightarrow$ $\rightarrow$ C $$ technic | calinformation.fiat.com/tech-info-web/web/index.do                                                                                                    |                                                                                                    | E                                             | * *   | ₹               | •               | : |
| 🔘 Configuração - Email 🏾 🍠                   | SUN EQUIPAMENT • MITCHELL 🔛 Technical Informa                                                                                                    | tion 🔇 se 🔎 Consultas Plus - List 🧕 WhatsAp                                                                                                    | p 🕼 i-Sales - Snap-on Br 🕼 I-SALES 🕼 GARANTIA | 1     |                 |                 | » |
|                                              | Nós usamos cookies com o objectivo de<br>webrite. Se desejar saber mais sobre os<br>cookies.<br>Ao continuar a visitar este website, conco<br>More info | tar ao utilizador uma melhor experiência de navegação<br>cookies que utilizamos, poderá aceder à nossa Politica d<br>orda implicitamente com o uso de cookies. | no nosso<br>ie<br>OK                          |       |                 |                 | Î |
|                                              |                                                                                                    | STELLANTIS                                                                                                    | Help On Line ? 🛛 Português 🔯                  |       |                 |                 |   |
|                                              | FOR GENUINE SPECIALISTS                                                                                                    | NAVEGĂÇÃO<br>PADRONIZADO Informações                                                                                                    | Documentação Serviços Suporte Adquirir        |       |                 |                 |   |
|                                              | impacto do R1244/2021 n                                                                                                    | os portais IAM - Pontos importantes Esta notícia descreve                                                                                                    | Aceda para ver as<br>suas informações         |       |                 |                 |   |
|                                              | NO SITE, RESERVADO AOS PROFISSIONAIS DO SECTOR<br>VEÍCULOS FIAT, LANCIA, ALFA ROMEO, FIAT PROFESSIO                                                     | PODERÁ ENCONTRAR TODOS OS DOCUMENTOS NECES:<br>NAL, ABARTH E ALGUMAS SÉRIES ESPECIAIS.                                                                         | SÅr1051 Aceder<br>Registe-se                  |       |                 |                 |   |
|                                              |                                                                                                    | an.                                                                                                    | Cart<br>Cart                                  |       |                 |                 |   |
| Pesquisar                                    |                                                                                                    |                                                                                                    | ^ 🖲 🖮 (ii                                     | q× مل | )R 1<br>B2 07/0 | 1:48<br>)8/2023 | Ļ |

2 – CRIE SEU LOGUIN conforme recomendações abaixo (lembrar de anotar e guardar este login de sua preferência, sem ele depois você não consegue acessar o site):

|                                                                          |                                      |                          |                       |                        |                        |                  |         | _ |
|--------------------------------------------------------------------------|--------------------------------------|--------------------------|-----------------------|------------------------|------------------------|------------------|---------|---|
| C in technicalinformation.fiat.co                                        | m/regAuth/pt/registratio             | n/0                      |                       |                        |                        | E                | 4       | u |
| uração - Email 🛛 🍠 SUN EQUIPAMENT                                        | MITCHELL 🔤 Techni                    | cal Information 🔇 se 🔎 0 | Consultas Plus - List | 🔇 WhatsApp 🛭 🍯 i-Sales | - Snap-on Br 🚳 I-SALES | 6 GARANTIA       |         |   |
|                                                                          |                                      |                          |                       |                        |                        |                  |         |   |
| Utilizamos os s                                                          | ookies neve se sevi                  | ificar da molhor ova     |                       | esso sito. Dara sabo   | mais acada à Cook      |                  |         |   |
| Utilizamos os c                                                          | Se prosseg                           | uir na navegação des     | ste site autori       | za a utilização de co  | okies.                 | lie Policy.      |         |   |
| Mais informaçãos                                                         |                                      |                          |                       |                        |                        |                  | ok      |   |
| mais mormações                                                           |                                      |                          |                       |                        |                        |                  | UK      |   |
|                                                                          |                                      |                          |                       |                        |                        |                  |         |   |
|                                                                          |                                      |                          |                       |                        |                        |                  |         |   |
| Começamos o registo:                                                     |                                      |                          |                       |                        |                        |                  |         |   |
|                                                                          |                                      |                          |                       |                        |                        |                  |         |   |
| Defina o seu Nome de utilizador                                          | Condições gerais                     | Dados da Empresa         | Sede                  | Tipo de atividade      | Dado do Utilizador     | Política de Priv | acidade |   |
|                                                                          |                                      |                          | 5550                  |                        |                        |                  |         |   |
| Escolha o seu Nome de u                                                  | ıtilizador                           |                          |                       |                        |                        |                  |         |   |
| Facelha a seu Nama da uti                                                | lineday*                             |                          |                       |                        |                        |                  |         |   |
| Escolina p seu Nome de del                                               | 1124001                              |                          |                       |                        |                        |                  |         |   |
| /                                                                        |                                      |                          |                       |                        |                        |                  |         |   |
| O Nome de utilizador deve resp<br>características                        | eitar as seguintes                   |                          |                       |                        |                        |                  |         |   |
| <ul> <li>Comprimento mínimo de</li> </ul>                                | 5 caracteres                         |                          |                       |                        |                        |                  |         |   |
| <ul> <li>Comprimento máximo de</li> <li>Conter apenas números</li> </ul> | 32 caracteres<br>e letras maiúsculas |                          |                       |                        |                        |                  |         |   |
|                                                                          | ode ter 7 caracteres de              |                          |                       |                        |                        |                  |         |   |
| <ul> <li>Se começar por W, não p<br/>comprimento</li> </ul>              |                                      |                          |                       |                        |                        |                  |         |   |

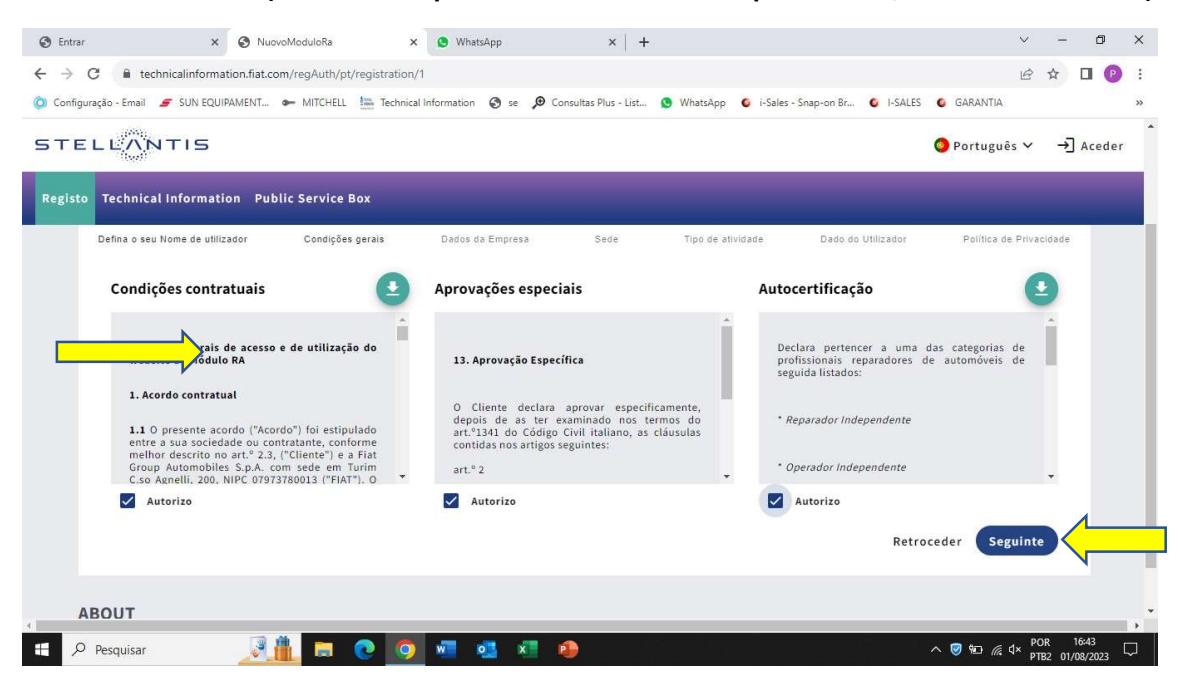

### 3 - CRIE SEU LOGIN (escolha uma palavra e números de sua preferência, lembre-se de salvar)

#### 4 – Fazer o aceite das condições contratuais do cadastro:

| 🕄 Entrar               | × 📀 NuovoModuloRa                                                                                                    | × 😒 WhatsApp                                                                                        | ×   +                                                                                        |                                                                                 | ~                                 | - 0                 | ×      |
|------------------------|----------------------------------------------------------------------------------------------------|----------------------------------------------------------------------------------------------------|----------------------------------------------------------------------------------------------|---------------------------------------------------------------------------------|-----------------------------------|---------------------|--------|
| ← → C 🔒 te             | echnicalinformation.fiat.com/regAuth/pt/r                                                                                       | egistration/1                                                                                       |                                                                                              |                                                                                 | e t                               | 7 🛛 🕐               | ) ÷    |
| 🔘 Configuração - Email | 🝠 SUN EQUIPAMENT 🖝 MITCHELL                                                                                                    | Technical Information 🔇 se 🔎 Cor                                                                    | isultas Plus - List 🧕 WhatsApp                                                               | 🧉 i-Sales - Snap-on Br 🧯 I-SALES                                                | GARANTIA                          |                     | *      |
| STELL                  | NTIS                                                                                                    |                                                                                                    |                                                                                              |                                                                                 | 🌖 Português 🗸                     | →] Acede            | r      |
| Registo Technic        | al Information Public Service Be                                                                                                | ox.                                                                                                 |                                                                                              |                                                                                 |                                   |                     |        |
| Defina o se            | eu Nome de utilizador Condições ç                                                                                               | erais Dados da Empresa                                                                              | Sede Tipo de ativ                                                                            | vidade Dado do Utilizador                                                       | Política de Privacid              | ade                 |        |
| Condi                  | ições contratuais                                                                                                    | Aprovações especia                                                                                  | iis                                                                                          | Autocertificação                                                                | 9                                 |                     |        |
| Con<br>web             | ndições gerais de acesso e de utilização<br>osite do Módulo RA                                                                  | do 13. Aprovação Especít                                                                            | ica                                                                                          | Declara pertencer a uma da<br>profissionais reparadores de<br>seguida listados: | as categorias de<br>automóveis de | Ì                   |        |
| 1. A<br>1.1<br>entr    | cordo contratual<br>O presente acordo ("Acordo") foi estipul<br>re a sua sociedade ou contratante, confo                        | O Cliente declara<br>depois de as ter ex<br>ado art.º1341 do Código O<br>me contidas nos artigos se | aprovar especificamente,<br>aminado nos termos do<br>ivil italiano, as cláusulas<br>guintes: | * Reparador Independente                                                        |                                   |                     |        |
| Grou<br>C.so           | hor descrito no art.º 2.3, ("Cliente") e a<br>up Automobiles S.p.A. com sede em Tu<br>o Agnelli, 200, NIPC 07973780013 ("FIAT") | rim art.º 2                                                                                         | •                                                                                            | * Operador Independente                                                         |                                   |                     |        |
|                        | Autorizo                                                                                                    | Autorizo                                                                                            |                                                                                              | Autorizo                                                                        |                                   |                     |        |
| 1                      |                                                                                                    | Î                                                                                                   |                                                                                              | Retroc                                                                          | eder Seguinte                     |                     | 7      |
| ABOUT                  |                                                                                                    |                                                                                                    |                                                                                              |                                                                                 |                                   |                     | •      |
| Pesquisar              | <u></u> 📃 🕻                                                                                                    | ه 🗷 🧟 🖷 🧕 🍳                                                                                         |                                                                                              |                                                                                 | ∿ 🦁 🖅 🌈 ⊄× POR<br>PTB2            | 16:43<br>01/08/2023 | $\Box$ |

5 – Digite seu CNPJ e Razão Social (ATENÇÃO: nesta etapa não poderá ocorrer erros de digitação pois a FIAT irá confrontar os dados do cartão CNPJ – uma letra ou número diferente será motivo de reprovação)

| S Entrar ×                            | NuovoModuloRa                       | × (1) WhatsApp           | ×   +                |                        |                        | ~                  | - 0                     | ×   |
|---------------------------------------|-------------------------------------|--------------------------|----------------------|------------------------|------------------------|--------------------|-------------------------|-----|
| ÷ ÷ C 🔒 technicalinformat             | ion.fiat.com/regAuth/pt/registratio | n/2                      |                      |                        |                        | Ê                  | ☆ □ (                   | : ( |
| 🔰 Configuração - Email 🛛 🥃 SUN EQUIP  | AMENT 🖛 MITCHELL 🔛 Techni           | cal Information 🔇 se 🔎 C | onsultas Plus - List | 🕽 WhatsApp 🧉 i-Sales - | Snap-on Br 🚳 I-SALES   | GARANTIA           |                         | ,   |
| STELLANTIS                            |                                     |                          |                      |                        |                        | 🔕 Português 🗸      | →] Aced                 | er  |
| Registo Technical Informatic          | n Public Service Box                |                          |                      |                        |                        |                    |                         |     |
|                                       |                                     |                          |                      |                        |                        |                    |                         |     |
| BEM-VINDO!                            |                                     |                          |                      |                        |                        |                    |                         |     |
| Começamos o registo:                  |                                     |                          |                      |                        |                        |                    |                         |     |
| 0                                     | 2                                   | (3)                      |                      |                        |                        |                    |                         |     |
| Défina o seu Nome de utiliza          | dor Condições gerais                | Dados da Empresa         | Sede                 | Tipo de atividade      | Dado do Utilizador     | Política de Privac | idade                   |     |
| C.U. 1.2 - Registar                   | funcionários de um O.I. p           | oara a utilização do     |                      | Não a encontra         | ? Registe uma nova     | Empresa!           |                         |     |
| sistema RMI da Si                     | ellantis                            |                          |                      |                        | Registrar O.I.         |                    |                         |     |
| N.º de contribuinte                   | - Nome da e                         |                          |                      |                        |                        |                    |                         |     |
| · · · · · · · · · · · · · · · · · · · |                                     |                          |                      | Não tem u              | ım N.º de contribuinte | ? Clique aqui      |                         |     |
|                                       |                                     |                          |                      |                        |                        |                    |                         |     |
|                                       |                                     | Procurar                 |                      |                        |                        |                    |                         |     |
|                                       |                                     |                          |                      |                        |                        | Retroced           | er                      |     |
| _                                     |                                     |                          |                      |                        |                        |                    |                         | •   |
| Pesquisar                             | 🧾 🗖 💽 🤇                             | ) 🐖 🥶 🐖 I                | 1                    |                        |                        | ^ 🦁 🖅 🦟 d× PO      | R 16:44<br>2 01/08/2023 |     |

6 – Preencha todos os campos conforme dados do cartão CNPJ (também necessário não ter nenhum erro de escrita ou número, nesta etapa também reprova o cadastro). Anexar o cartão PJ, no final da página em PDF com o seguinte nome: CNPJ

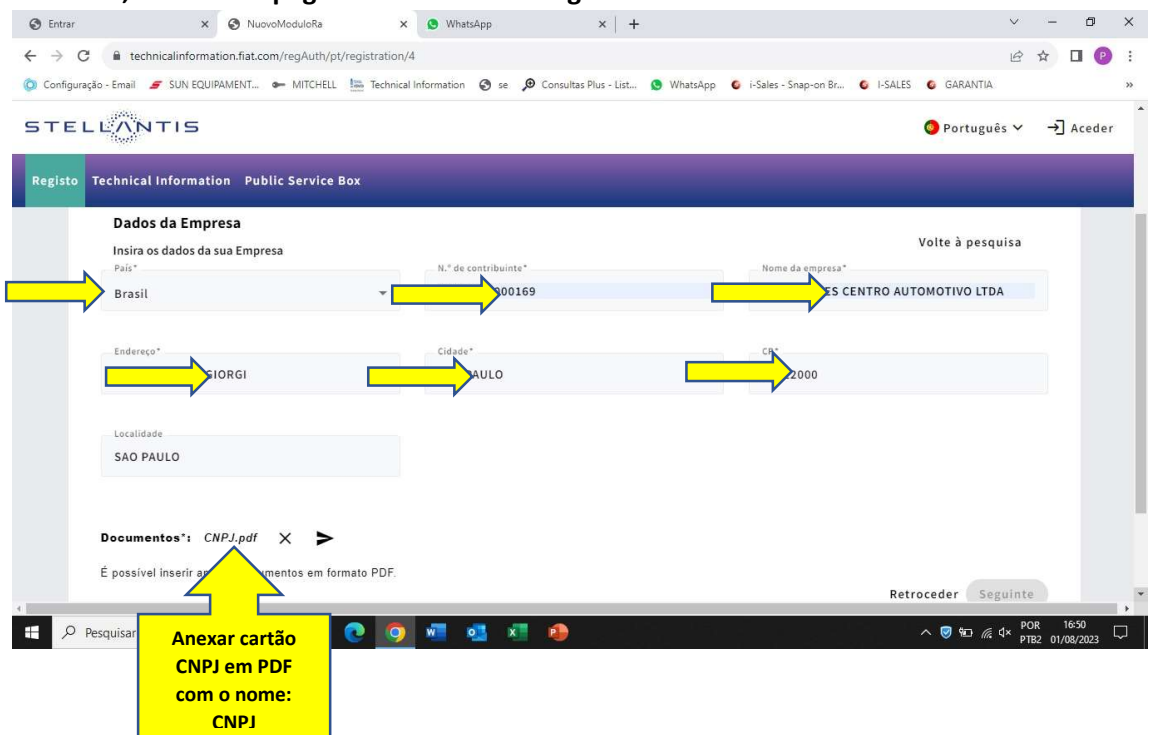

7– Preencha novamente nesta tela todos os dados, não pode haver erros. Lembre-se de salvar todas as telas numa pasta em seu computador.

|                                 | A second second s | information Se 🔊 i | Consultas Plus - List 🚺 | WhatsApp <b>©</b> i-Sales - | Snap-on Br 🧕 I-SALES | 6 GARANTIA        | -      |       |
|---------------------------------|----------------------------------------------------------------------------------------------------|--------------------|-------------------------|-----------------------------|----------------------|-------------------|--------|-------|
| Registo Technical Information P | ublic Service Box                                                                                                    |                    |                         |                             |                      | Português ¥       | →] A   | ceder |
| Defina o seu Nome de utilizador | Condições gerais                                                                                                    | Dados da Empresa   | Sede                    | Tipo de atividade           | Dado do Utilizador   | Política de Priva | cidade |       |
| N.º de contribuinte             |                                                                                                    | Nome da empresa    |                         | DA                          |                      |                   |        |       |
| Sede                            |                                                                                                    |                    |                         |                             |                      |                   |        |       |
| Insira a Sede da sua Empr       | resa                                                                                                    | Nome da Sede*      |                         | Ender                       | eço*                 |                   |        |       |
| Brasil                          | *                                                                                                    | N.                 | TRO AUTOMOTIVO LTI      | DA                          | GIORGI               |                   |        |       |
| Cidade*                         |                                                                                                    | 22000              |                         | Locali                      | JLO                  |                   | ٦      |       |
|                                 |                                                                                                    |                    |                         |                             |                      |                   |        |       |
|                                 |                                                                                                    |                    |                         |                             |                      |                   |        | -     |

# 8 – Marcar somente a opção "REPARADORES"

| 🕲 Entrar               | × 🔇 NuovoModuloRa ×                                                              | 0 (1) W       | "hatsApp ×   +                                                                   |             |                                                                   | ~          | -               | ٥               | ×      |
|------------------------|----------------------------------------------------------------------------------|---------------|----------------------------------------------------------------------------------|-------------|-------------------------------------------------------------------|------------|-----------------|-----------------|--------|
| ← → C 🔒 tec            | chnicalinformation.fiat.com/regAuth/pt/registration/4                            |               |                                                                                  |             |                                                                   | B          | ☆               | <b>D P</b>      | ) :    |
| 🔘 Configuração - Email | 🗲 SUN EQUIPAMENT 🖝 MITCHELL 📗 Technical I                                        | nformation    | 📀 se 🔎 Consultas Plus - List 🕦 WhatsApp 🛭 🚳                                      | i-Sales     | - Snap-on Br 🕼 I-SALES 🔞 GARANTIA                                 |            |                 |                 | *      |
| STELLAN                | NTIS                                                                             |               |                                                                                  | O Portuguê: | 5 🗸                                                               | →]         | Aceder          | r               |        |
| Registo Technica       | al Information Public Service Box                                                |               |                                                                                  |             |                                                                   |            |                 |                 |        |
|                        | ncarregados dos serviços de inspecção e de<br>este                               | R             | esponsáveis pela formação de instaladores                                        |             | Prestadores de socorro na estrada                                 |            |                 |                 |        |
| A                      | ssistance and first aid                                                          |               | utoridades nacionais (para eficiência na<br>tilização)                           |             | Construtor de Ferramentas de teste                                |            |                 |                 |        |
| c                      | onstrutor de aparelhos de reparações                                             |               | onstrutor de dispositivos alimentados a<br>ombustíveis alternativos (UN-ECE 115) |             | Clubes automóveis                                                 |            |                 |                 |        |
|                        | onstrutor de peças sobresselentes emission<br>elated                             | Co            | onstrutor de ferramentas                                                         |             | Construtor de Ferramentas de diagnóstico                          | D          |                 |                 |        |
| D                      | istribuidores de peças sobresselentes                                            | 🗌 Di          | istribuidor de ferramentas                                                       |             | Editores de informações técnicas e/ou<br>Associações de categoria |            |                 |                 |        |
|                        | lecânicos de dispositivos alimentados a<br>ombustíveis alternativos (UN-ECE 115) | Re            | eparadores                                                                       |             | Administration and Authorities workshop                           |            |                 |                 |        |
|                        |                                                                                  |               | $\uparrow$                                                                       |             | Retroceder Seg                                                    | uinte      |                 | _               | ٩      |
| ABOUT                  |                                                                                  |               |                                                                                  |             |                                                                   |            |                 |                 |        |
| • v5.11.7              | <ul> <li>Copyright <sup>®</sup>Stellantis 2023 • <u>Legal Notice</u></li> </ul>  | • <u>Cool</u> | kies Policy                                                                      |             |                                                                   |            |                 |                 |        |
| 4                      |                                                                                  |               |                                                                                  |             |                                                                   |            |                 |                 | *      |
| Pesquisar              | <u></u> = • •                                                                    | w .           | oz 🗴 😰                                                                           |             | ^ ♥ ₪ <i>(</i> , ¢                                                | × PC<br>PT | DR 1<br>B2 01/0 | 6:53<br>18/2023 | $\Box$ |

9 – CRIAR UMA SENHA (anotar, salvar a senha – muito importante) – seguir as recomendações de senha conforme descritivo abaixo.

| 🕲 Entrar               | × 🔇 NuovoModuloRa                      | × (2) WhatsApp                                                           | <b>x</b>                                       | +              |                        |           | ~               | -                | ٥                | ×  |
|------------------------|----------------------------------------|--------------------------------------------------------------------------|------------------------------------------------|----------------|------------------------|-----------|-----------------|------------------|------------------|----|
| ← → C 🔒 tec            | chnicalinformation.fiat.com/regAuth/pt | registration/5                                                           |                                                |                |                        |           | <b>07</b> 🖻     | ☆                | •                | :  |
| 🔘 Configuração - Email | 🗲 SUN EQUIPAMENT 🖝 MITCHELL            | Technical Information 🔇 se                                               | e 🔎 Consultas Plus - List                      | 👩 WhatsApp     | 6 i-Sales - Snap-on Br | G I-SALES | GARANTIA        |                  |                  | >> |
| STELLA                 | NTIS                                   |                                                                          |                                                |                |                        |           | 📀 Português 🗸   | →]               | Aceder           | *  |
| Registo Technica       | al Information Public Service I        | ox                                                                       |                                                |                |                        |           |                 |                  |                  |    |
| Portu                  | uguês                                  |                                                                          | ✓ Língu                                        | ia alternativa |                        |           | 8               | *                |                  |    |
|                        |                                        |                                                                          |                                                |                |                        |           |                 |                  |                  |    |
|                        |                                        |                                                                          | Palavra-passe                                  |                |                        |           |                 |                  |                  | 1  |
|                        |                                        | Palavra-passe*                                                           | 5.354Mb/0010++04864867                         |                |                        |           |                 |                  |                  |    |
|                        |                                        |                                                                          |                                                |                | ø                      |           |                 |                  |                  |    |
|                        |                                        |                                                                          |                                                |                |                        |           |                 |                  |                  |    |
|                        |                                        | Confirmar palavra-passe*                                                 |                                                |                | Q                      |           |                 |                  |                  |    |
|                        |                                        |                                                                          |                                                |                |                        |           |                 |                  |                  |    |
|                        |                                        | A password deve respeitar as                                             | seguintes característica                       | IS:            |                        |           |                 |                  |                  |    |
|                        |                                        | <ul> <li>Diferente de nome, ape</li> <li>Comprimento mínimo e</li> </ul> | lido e nome de usuár<br>le 8 caracteres        | 0              |                        |           |                 |                  |                  |    |
|                        |                                        | <ul> <li>Deve conter pelo meno</li> <li>Deve conter pelo meno</li> </ul> | s uma letra maiúscula<br>s uma letra minúscula | 1              |                        |           |                 |                  |                  | 17 |
|                        |                                        | Deve conter pelo meno     Deve conter pelo meno                          | es um algarismo<br>es um carácter especia      | d              |                        |           | -               |                  |                  |    |
| 4                      |                                        |                                                                          |                                                |                |                        | <b>B</b>  |                 |                  |                  | +  |
| Pesquisar              | <u> </u>                               | 💽 💿 🐖                                                                    | ×1 😰                                           | lar la.        |                        |           | ^ 🦁 🖭 🦟 ⊄× 🏻 P1 | DR 1<br>182 01/0 | 16:58<br>08/2023 |    |

## 10 - Marcar as opções de: aceites

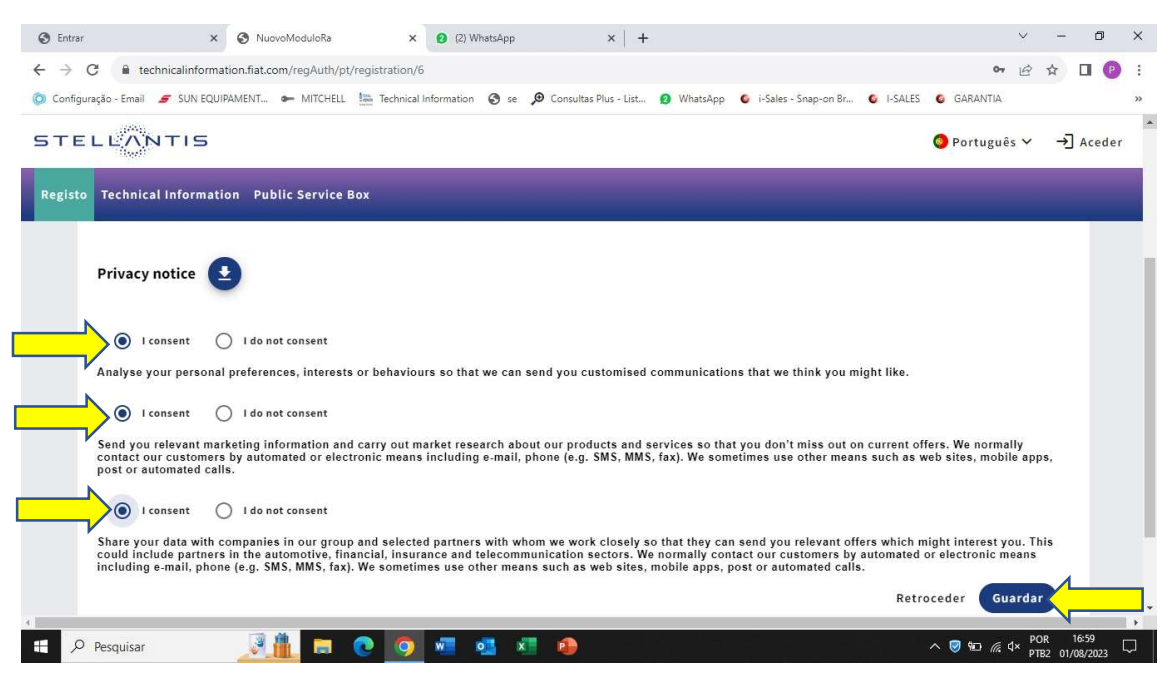

# - REGISTRO EFETUADO COM ÊXITO/SUCESSO !!!

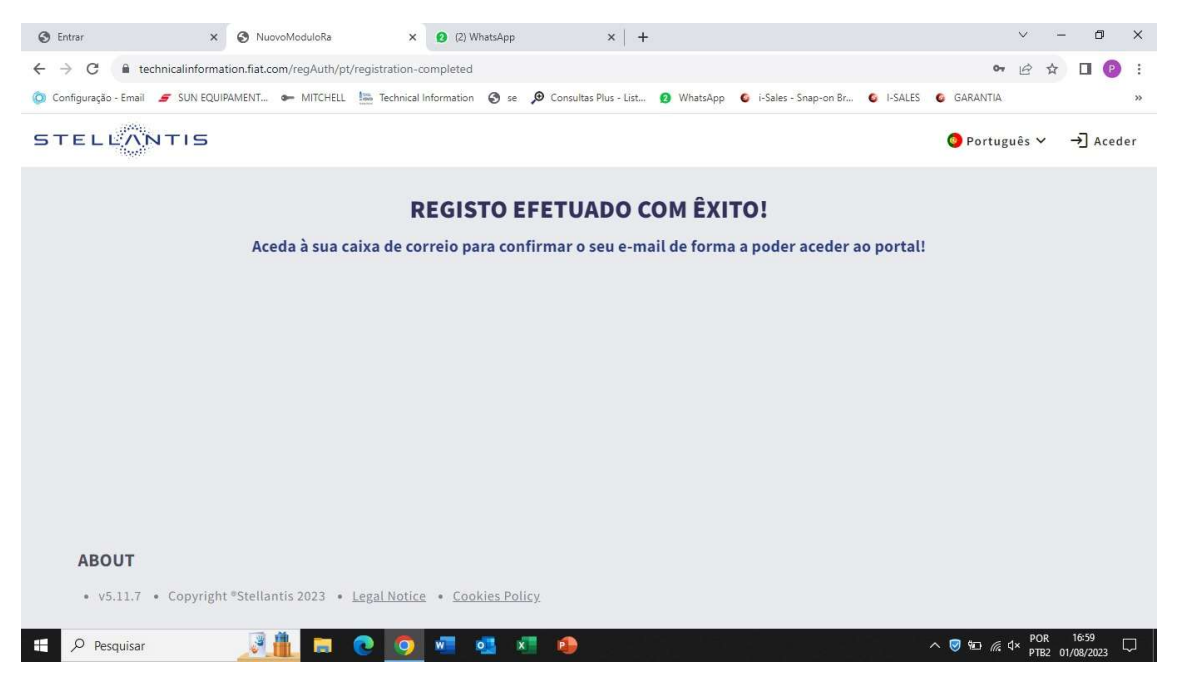

APÓS REALIZAR O CADASTRO DA FIAT É NECESSÁRIO FAZER O CADASTRO NO SITE DA MITCHELL, PARA INSERIR O PDL

Segue site Mitchell:

https://aui.mitchell1.com/Login?y=prflmgr1&exitUrl=https://profilemanager.mitchell1.com&u sername=

| 🖝 Login                | x +                                                                                                    |                    | ~          | -           | ٥                | ×  |
|------------------------|----------------------------------------------------------------------------------------------------|--------------------|------------|-------------|------------------|----|
| ← → C 🔒 aui            | ui.mitchell1.com/Login?y=prflmgr1&exitUrl=https://profilemanager.mitchell1.com&username=                                                                                                    | 07                 | ß          | *           |                  | E  |
| 🔘 Configuração - Email | 🝠 SUN EQUIPAMENT 🖝 MITCHELL 🔚 Technical Information 🔕 se 🔎 Consultas Plus - List 🜖 WhatsApp 🗯 i-Sales - Snap-on Br 📦                                                                                                    | I-SALES 🔕 GARANTIA |            |             |                  | ** |
|                        |                                                                                                    |                    |            |             |                  |    |
|                        | Logio                                                                                                    |                    |            |             |                  |    |
|                        | LOGIN                                                                                                    |                    |            |             |                  |    |
|                        |                                                                                                    |                    |            |             |                  |    |
|                        | Username                                                                                                    |                    |            |             |                  |    |
|                        | Password                                                                                                    |                    |            |             |                  |    |
|                        | Format password? Click here to reset                                                                                                    |                    |            |             |                  |    |
|                        | Forgot username? Click here.                                                                                                    |                    |            |             |                  |    |
|                        |                                                                                                    |                    |            |             |                  |    |
|                        | Remember username                                                                                                    |                    |            |             |                  |    |
|                        | Login                                                                                                    |                    |            |             |                  |    |
|                        | Cancel                                                                                                    |                    |            |             |                  |    |
|                        | Crata a new Individual Account                                                                                                    |                    |            |             |                  |    |
| 0.00                   |                                                                                                    |                    |            |             |                  |    |
| © 2023 Mitch           | Lee regar unonmation company, Luc, a subdisitary of shag-on incorporated. All rights reserved. Mitchell is a trademark registered in the U.S. Patient and Trademark Office. The M<br>Legal Rolice   Terms and Conditions   Privacy Policy: EN - NL - DE - FR - ES - IT - PL - BR_PT   UK Modern Slavery Disclosure   Patents. See . https://p<br> | patents snapon com |            | ncense      |                  |    |
| Pesquisar              | 🥸 🛵 🖸 🧿 🖷 🍓 🚈 🤌                                                                                                    | ^ 🦁 🖮 🧟            | × PO<br>PT | R<br>32 07/ | 16:39<br>08/2023 |    |

| <br>SUN EQUIPAMENT S- MITCHEL | L 🔚 Technical Information 🧭 se 🔑 Consultas F | Plus - List 🚺 WhatsApp 💪 i-Sales - Snap-on Br 🙆 I-SALES | GARANTIA      | _ | _ |  |
|-------------------------------|----------------------------------------------|---------------------------------------------------------|---------------|---|---|--|
| 5                             | Personal Information                         | " Re                                                    | equired field |   |   |  |
|                               | First Name*                                  | Last Name*                                              |               |   |   |  |
|                               |                                              |                                                         |               |   |   |  |
| Account Information           | City*                                        | State/Province* Zip/Post Code                           |               |   |   |  |
| Expertise                     |                                              | Sul Sul                                                 |               |   |   |  |
| Profile Picture               | Country*                                     | Technician Phone*                                       |               |   |   |  |
| Shop Information              | Brazil                                       | ~ ~ ~ ~ ~ ~ ~ ~ ~ ~ ~ ~ ~ ~ ~ ~ ~ ~ ~ ~                 |               |   |   |  |
| Device Management             | Online Profile                               |                                                         | -             |   |   |  |
| Security Link™                | Email*                                       | Email Confirm*                                          |               |   |   |  |
|                               | o@hotmail.com                                | at                                                      |               |   |   |  |
|                               | Username                                     |                                                         |               |   |   |  |
|                               |                                              |                                                         |               |   |   |  |
|                               | SureTrack® Community Activation              | Demais itens abaixo                                     |               |   |   |  |
|                               |                                              | não procedor                                            |               |   |   |  |

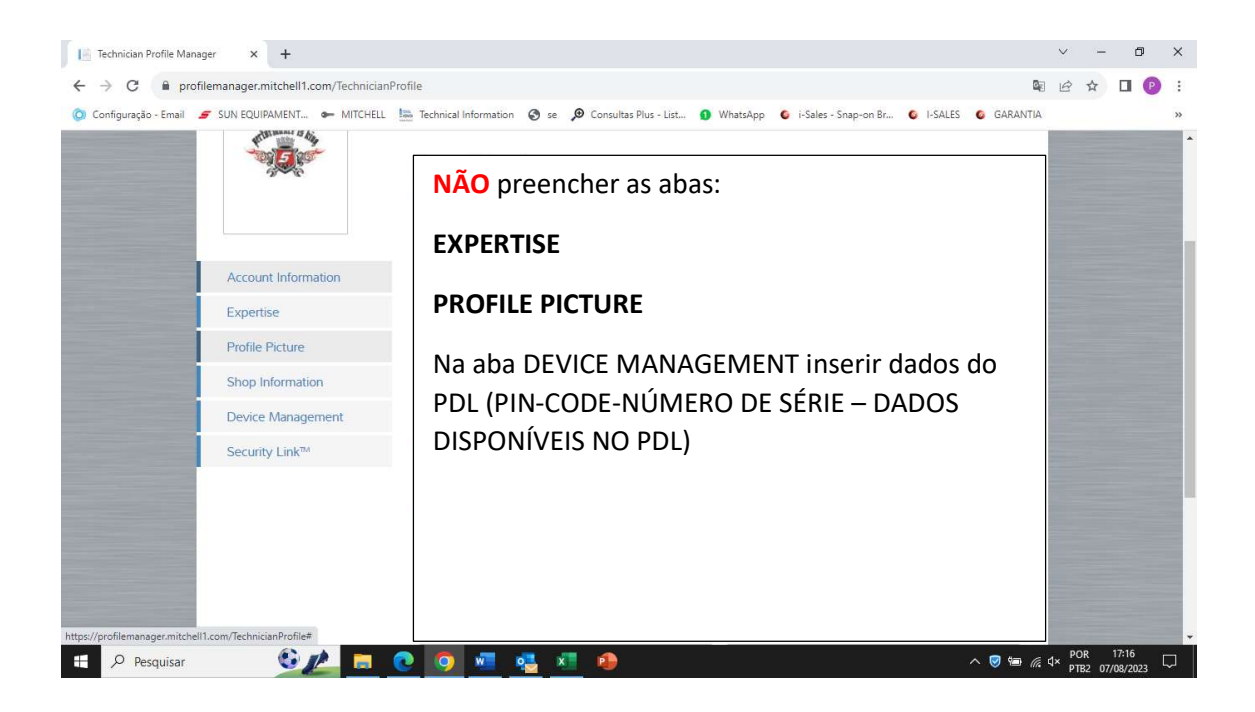

| Technician Profile Mar | nager × +                             |                                                                                                    | ~ -                   | o ×           |   |
|------------------------|---------------------------------------|----------------------------------------------------------------------------------------------------|-----------------------|---------------|---|
| ← → C 🔒 pro            | ofilemanager.mitchell1.com/Techniciar | rofile# B                                                                                                   |                       | J 🕑 :         |   |
| 🔘 Configuração - Email | 🗲 SUN EQUIPAMENT 🖝 MITCHELL           | 🔚 Technical Information 🔇 se 🔎 Consultas Plus - List 🕦 WhatsApp 🔹 i-Sales - Snap-on Br 🔹 I-SALES 🔹 GARANTIA |                       | *             | į |
|                        | _                                     |                                                                                                    |                       |               |   |
|                        |                                       |                                                                                                    |                       |               |   |
|                        | Technician Pro                        | juliano.acp G+                                                                                              |                       |               |   |
|                        |                                       | Add Device                                                                                                  |                       |               |   |
|                        |                                       | Device Information Required field                                                                           |                       |               |   |
|                        |                                       | Serial Number*                                                                                              |                       |               |   |
|                        |                                       |                                                                                                    |                       |               |   |
|                        |                                       | PIN* Code*                                                                                                  |                       |               |   |
|                        |                                       | uments.                                                                                                    |                       |               |   |
|                        | ļ                                     | Device Nickname*                                                                                            |                       |               |   |
|                        | Account Information                   | EX.: PDL 8100                                                                                               |                       |               |   |
|                        | Expertise                             | Example: John's device                                                                                      |                       |               |   |
|                        | Profile Picture                       | Cancel Save                                                                                                 |                       |               |   |
|                        | Chan Information                      |                                                                                                    |                       |               |   |
|                        | Shop Information                      |                                                                                                    |                       |               |   |
|                        | Device Management                     |                                                                                                    |                       |               |   |
| Pesquisar              | <u> </u>                              | 🕐 💀 🧔 🔩 🗶 🤌                                                                                                 | POR 17:<br>PTB2 07/08 | 19<br>/2023 💭 |   |

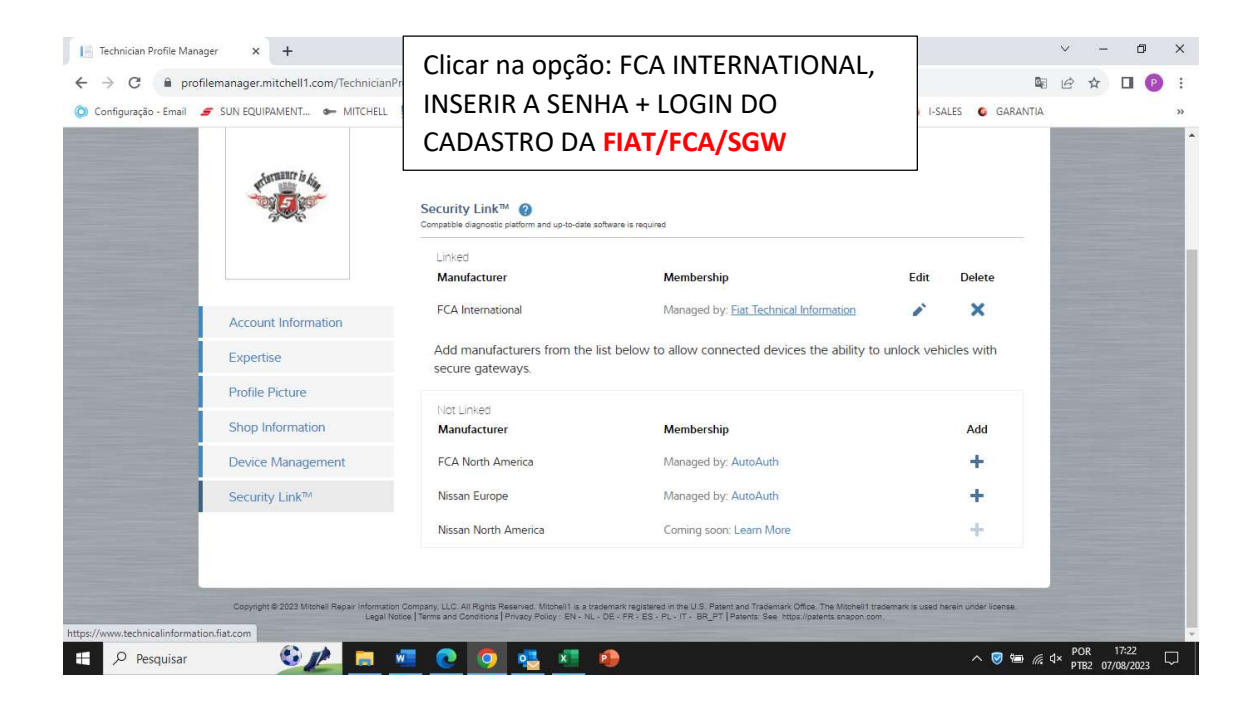

Depois destas etapas finalizadas, é só entrar no site da FIAT/FCA/SGW e fazer a compra da subscrição conforme sua necessidade.